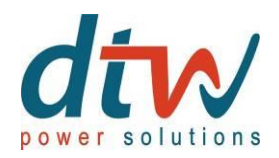

komplexné riešenia ochrany napájania

Inštalačná a užívateľská príručka

# **VISION RACK**

VSR 800 - VSR 1100

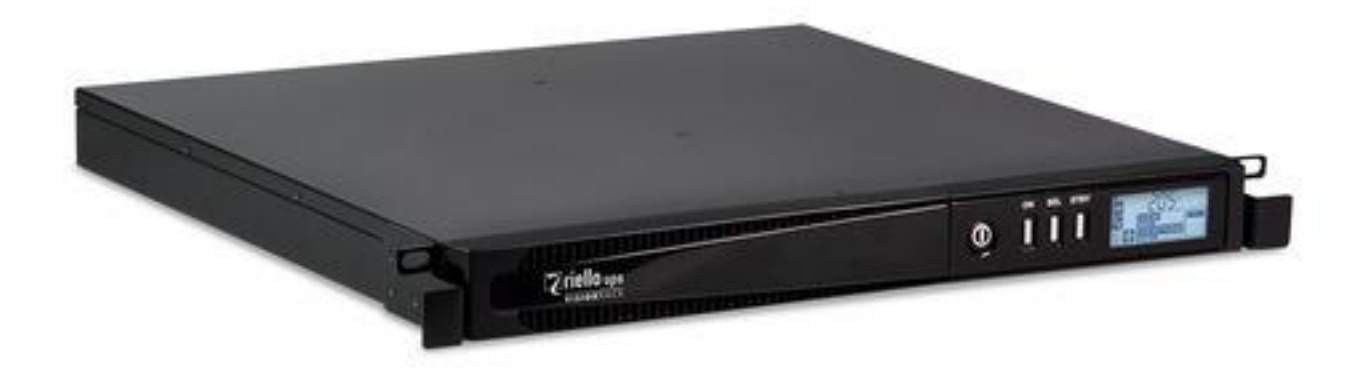

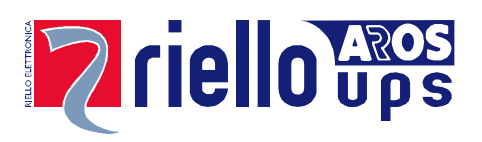

# ÚVOD

Ďakujeme Vám , že ste si zakúpili produkt UPS Vision Rack

Naša spoločnosť sa špecializuje na návrh, vývoj a výrobu zdrojov neprerušiteľného napájania (UPS).

UPS popísaný v tejto príručke je vysoko kvalitný produkt, ktorý bol starostlivo navrhnutý a vyrobený tak, aby zaručoval najvyššiu úroveň výkonu.

Toto zariadenie môže nainštalovať ktokoľvek pod podmienkou, že si POZORNE PREČÍTA TENTO INŠTALAČNÝ A POUŽÍVATEĽSKÝ MANUÁL.

# UPS a batériový box generujú NEBEZPEČNÉ elektrické napätie. Akíkoľvek údržba môže byť vykonaná len osobou s elektrotechnickou kvalifikáciou.

Táto príručka obsahuje detailné inštrukcie na používanie a inštaláciu UPS a ďalších prídavných batériových modulov. Ak chcete získať informácie o tom, ako používať a maximalizovať výkon vášho zariadenia, uschovajte si CD s týmto návodom a pred použitím zariadenia si ho pozorne prečítajte.

# OCHRANA ŽIVOTNÉHO PROSTREDIA

Pri vývoji svojich produktov naša spoločnosť venuje nemalé zdroje na analýzu environmentálnych aspektov. Všetky naše produkty sledujú ciele definované v systéme environmentálneho manažérstva vyvinutého spoločnosťou v súlade s platnými normami.

Tento produkt neobsahuje žiadne nebezpečné materiály ako sú CFC, HCFC alebo azbest.

Pri vývoji obalov a pri výbere materiálov uprednostňujeme recyklovateľné materiály. Pre správnu likvidáciu oddeľte a identifikujte typ materiálu, z ktorého je obal vyrobený, podľa tabuľky nižšie. Všetky materiály zlikvidujte v súlade s platnými normami v krajine, v ktorej sa výrobok používa.

| OBAL                  | Materiál   |
|-----------------------|------------|
| Škatuľa               | Kartón     |
| Ochrana rohov         | Stratocell |
| Ochranný obal         | Polyetylén |
| Obal na príslušenstvo | Polyetylén |

## LIKVIDÁCIA PRODUKTU

UPS a batériový box obsahujú elektronické dosky plošných spojov a batérie, ktoré sa považujú za TOXICKÝ a NEBEZPEČNÝ odpad. Keď produkt dosiahne koniec svojej životnosti, zlikvidujte ho v súlade s platnou miestnou legislatívou. Správna likvidácia výrobku prispieva k rešpektovaniu životného prostredia a osobného zdravia.

© Reprodukcia akejkoľvek časti tohto návodu, ako celku alebo jeho častí, je bez predchádzajúceho súhlasu výrobcu zakázaná. Aby bolo možné vykonať vylepšenia, výrobca si vyhradzuje právo kedykoľvek a bez upozornenia upraviť popísaný produkt.

# **O**BSAH

| PRESENTATION                         | 5  |
|--------------------------------------|----|
| Pohľady na UPS                       | 5  |
| ČELNÝ POHĽAD                         | 5  |
| ZADBÝ POHĽAD                         | 6  |
| Pohľad na ovládací panel             | 8  |
| INŠTALÁCIA                           | 9  |
| ÚVODNÁ KONTROLAOBSAHU BALENIA        | 9  |
| Prostredie inštalácie                | 9  |
| POUŽÍVANIE                           | 10 |
| <b>P</b> RIPOJENIE A PRVÉ ZAPNUTIE   | 10 |
| ZAPNUTIE ZO SIETE                    | 10 |
| ZAPNUTIE Z BATÉRIE                   | 10 |
| Vypnutie UPS                         | 10 |
| SPRÁVY NA DISPLEJI                   | 11 |
| STAVOVÉ SPRÁVY UPS                   | 11 |
| OBLASŤ MERANÍ DISPLEJA               | 12 |
| Konfigurácia prevádzkového režimu    | 13 |
| Možné nastavenia                     | 13 |
| PRÍDAVNÉ FUNKCIE                     | 13 |
| Softvér                              | 15 |
| SOFTVÉR NA MONITOROVANIE A OVLÁDANIE | 15 |
| Konfiguračný softvér                 | 15 |
| Konfigurácia UPS                     | 16 |
| Komunikačné Porty                    | 17 |
| RS232 KONEKTOR                       | 17 |
| Komunikačný Slot                     | 17 |
| Výmena Batérií                       | 18 |
| RIEŠENIE PROBLÉMOV                   | 20 |
| Kódy Poplachov                       | 22 |
| FAULT/ PORUCHA                       | 22 |
| Lock/ Blokovanie                     | 23 |
| TECHNICKÉ ÚDAJE                      | 24 |

## PREDSTAVENIE

Séria **VISION RACK** je ideálnym riešením pre špičkových používateľov, ktorí od svojich energetických systémov vyžadujú vysokú bezpečnosť a všestrannosť. VISION RACK je najlepší dostupný systém ochrany pre sieťové zariadenia, servery a konvenčné úložné systémy.

Séria **VISION RACK** je rad UPS, ktorý využíva najnovšiu technológiu Line Interactive a sínusové priebehy výstupného napätia. Táto technológia umožňuje vysokú účinnosť a zníženú spotrebu energie a zároveň zaručuje vysokú úroveň ochrany proti poruchám zo siete.

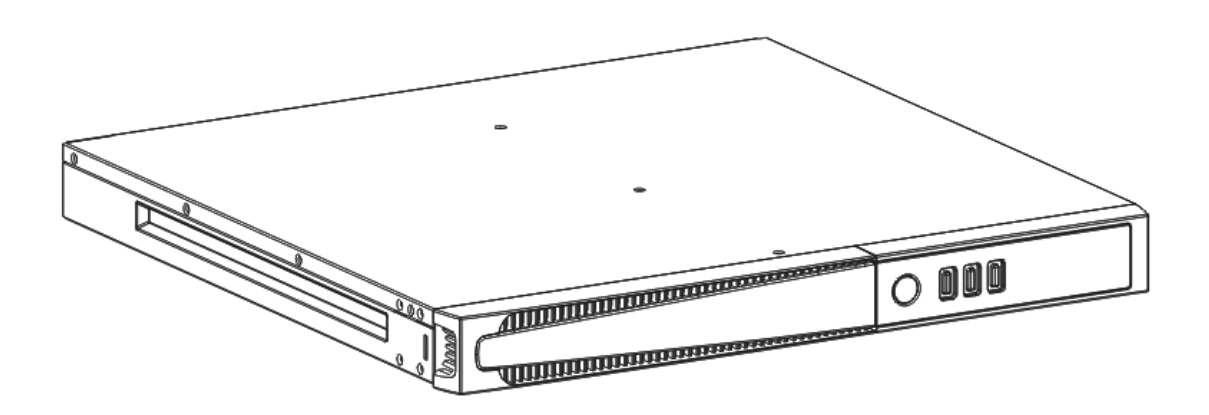

# POHĽADY NA UPS

## ČELNÝ POHĽAD

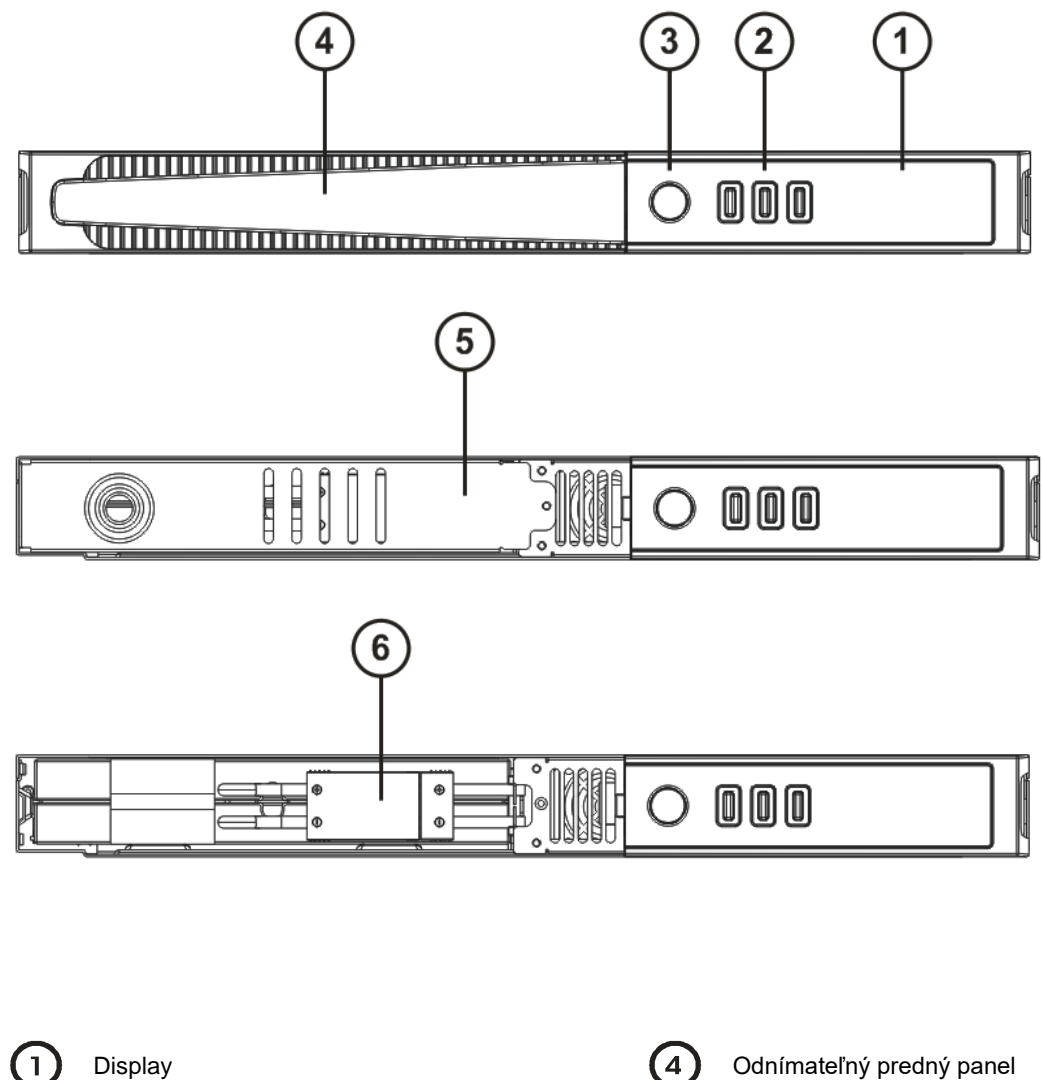

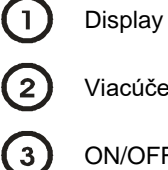

Viacúčelové tlačidlá

ON/OFF Vypínač

(4) (5)

Záchytný panel batérie

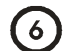

Konektor batérie

### ZADNÝ POHĽAD

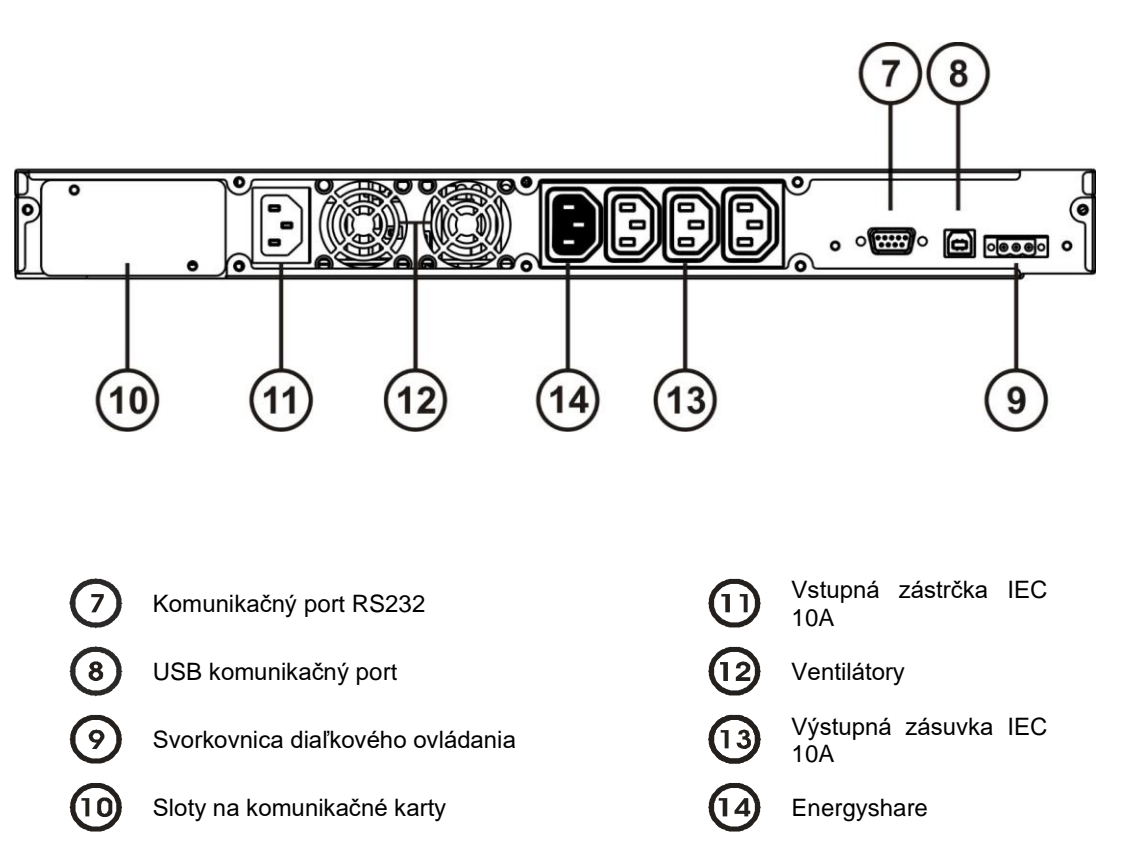

# POHĽAD NA OVLÁDACÍ PANEL

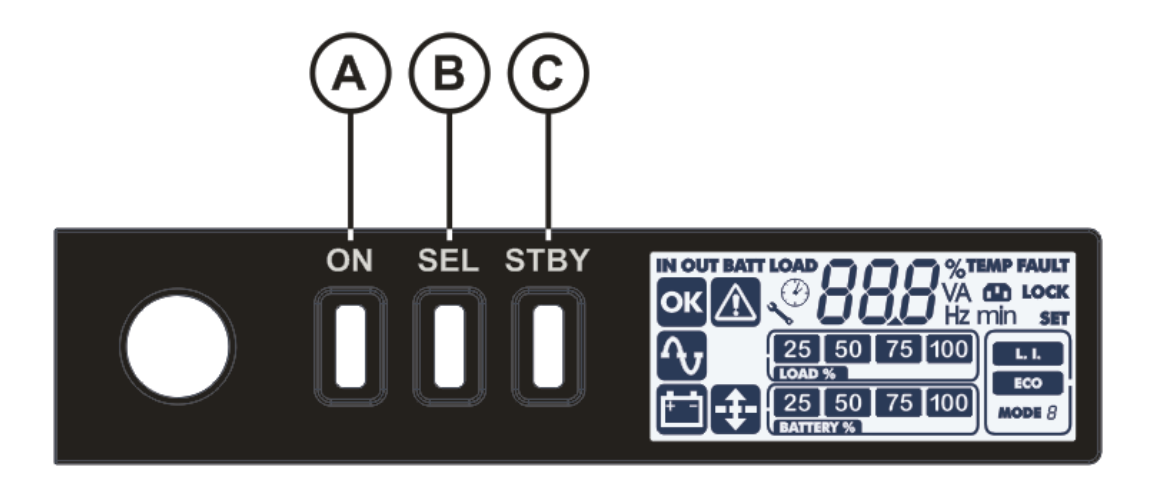

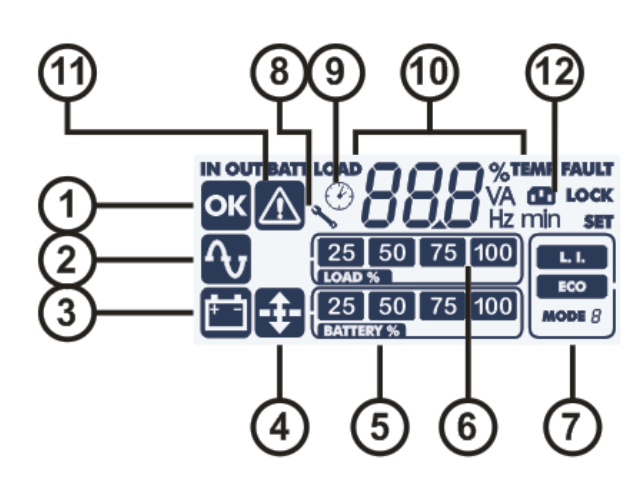

- A Tlačidlo "ON"
- B Tlačidlo "SEL" (Vybrať)
- C Tlačidlo "STAND-BY"
- 1 Normálna prevádzka
- 2 Prevádzka zo siete
- (3) Prevádzka z batérií
- (4) AVR aktívne
- (5) Indikátor nabitia batérie

- (6) Indikátor úrovne zaťaženia
- (**7**) Konfiguračná časť
- (8) Požiadavka na údržbu
- (9) Časovač
- (10) Časť displeja s meraniami
- (11) Stand-by / alarm
- (12) EnergyShare funkcia

# ÚVODNÁ KONTROLA OBSAHU BALENIA

Po otvorení obalu je potrebné najskôr skontrolovať obsah. Balenie musí obsahovať:

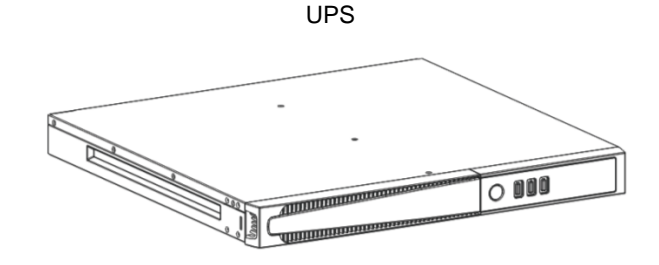

2 IEC 10A prepojovacie káble

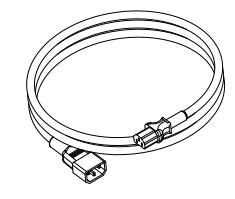

Používateľská príručka CD + Bezpečnostná príručka

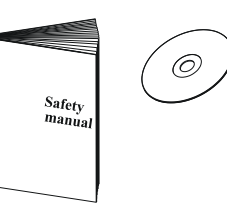

Schuko napájací kábel - IEC 10A

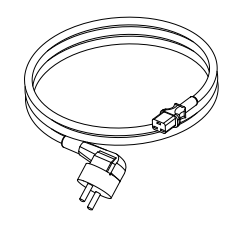

USB kábel

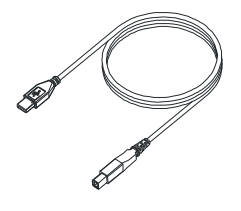

Sada držiakov pre montáž do racku

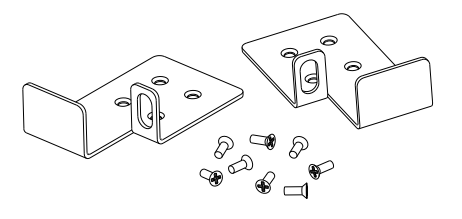

# PROSTREDIE INŠTALÁCIE

UPS a batériový box musia byť inštalované vo vetranom, čistom prostredí, ktoré je chránené pred nepriaznivým počasím. Relatívna vlhkosť prostredia nesmie prekročiť maximálne hodnoty uvedené v tabuľke technických údajov. Okolitá teplota, keď je UPS v prevádzke, musí zostať medzi 0 a 40 °C a UPS nesmie byť umiestnená na miestach, ktoré sú vystavené priamemu slnečnému žiareniu alebo horúcemu vzduchu.

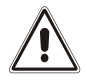

Odporúčaná prevádzková teplota pre-UPS a batérie je medzi 20 a 25 °C. Skutočná životnosť batérií je v priemere 5 rokov pri prevádzkovej teplote 20°C. Ak prevádzková teplota dosiahne 30°C, životnosť sa skráti na polovicu.

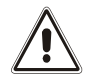

Toto je produkt UPS kategórie C2. V obytnom prostredí môže tento produkt spôsobovať rádiové rušenie, v takom prípade je potrebné, aby používateľ vykonal dodatočné opatrenia.

## **P**RIPOJENIE A PRVÉ ZAPNUTIE UPS

- Uistite sa, že inštalácia pred UPS je primerane chránená proti preťaženiu a skratu. Odporúča sa, aby menovitý výkon tejto ochrany bol buď 10A alebo 16A typ B alebo C (v závislosti od menovitého výkonu UPS), vždy pred pripojením skontrolujte.
- 2) Pripojte priložený napájací kábel.
- 3) Stlačte ON/OFF vypínač, ktorý sa nachádza na prednom paneli.
- 4) Po chvíli sa UPS zapne, displej sa rozsvieti, zaznie pípnutie a ikona 2 začne blikať. UPS je v pohotovostnom režime: to znamená, že spotrebúva len malé množstvo energie. Mikropočítač dohliadajúci na vlastnú diagnostiku je napájaný; batérie sa nabíjajú; a všetko je pripravené na aktiváciu UPS. Prevádzka na batérie je tiež v pohotovostnom režime za predpokladu, že je aktívny časovač.
- 5) Uistite sa, že káble spájajúce akékoľvek zariadenia s výstupnými zásuvkami UPS nepresahujú dĺžku maximálne 10 m.
- 6) Skontrolujte, ktorý prevádzkový režim je nastavený na displeji, a ak je to potrebné, pozrite si časť "Konfigurácia prevádzkových režimov" pre nastavenie požadovaného režimu. Pre pokročilé konfigurácie UPS spustite softvér UPSTools, ktorý si môžete stiahnuť z webovej stránky.

### ZAPNUTIE ZO SIETE

- 1) Zatlačte tlačidlo "ON" na 1 sekundu. Po jeho zatlačení sa všetky ikony na displeji rozsvietia na jednu sekundu a UPS pípne.
- 2) Zapnú sa zariadenia pripojené k UPS.

Len pri prvom zapnutí: po 30 sekundách skontrolujte, či UPS funguje správne:

- 1) Odpojením napájania UPS simulujte výpadok siete
- Záťaž musí byť naďalej napájaná, ikona i na displeji sa musí rozsvietiť a každé 4 sekundy musí zaznieť pípnutie.
- 3) Po opätovnom pripojení napájania sa UPS musí vrátiť do napájania zo siete.

#### ZAPNUTIE Z BATÉRIE

- 1) Zatlačte tlačidlo ON/OFF, ktoré sa nachádza na prednom paneli.
- 2) Podržte tlačidlo "ON" stlačené aspoň 5 sekúnd. Všetky ikony na displeji sa rozsvietia na 1 sekundu.
- 3) Zapnite zariadenia pripojené k UPS.

#### **VYPNUTIE UPS**

Ak chcete UPS vypnúť, podržte tlačidlo "STBY" aspoň na 2 sekundy. UPS sa vráti do pohotovostného režimu a ikona 🔬 začne blikať:

- 1) Ak je k dispozícii sieťové napájanie, na úplné vypnutie UPS je potrebné stlačiť vypínač ON/OFF.
- 2) Počas prevádzky v režime batérie s nenastaveným časovačom sa UPS automaticky vypne po 30 sekundách. V prípade, že je časovač nastavený, stlačte a podržte tlačidlo "STBY" aspoň na 5 sekúnd, aby ste vypli UPS. Pre úplné vypnutie stlačte vypínač ON/OFF.

# SPRÁVY NA DISPLEJI

Táto kapitola podrobne popisuje rôzne informácie, ktoré sa môžu zobraziť na LCD.

## STAVOVÉ SPRÁVY UPS

| Ikona                     | Stav       | Popis                                                                                                    |
|---------------------------|------------|----------------------------------------------------------------------------------------------------|
|                           | Svieti     | Signalizuie poruchu                                                                                                    |
|                           | Bliká      | LIPS je v pohotovostnom režime                                                                                                    |
|                           | Diika      |                                                                                                    |
| ΟΚ                        | Svieti     | Signalizuje bežnú prevádzku                                                                                                    |
| ſ                         | Svieti     | UPS je napájaná zo siete                                                                                                    |
|                           | Svieti     | UPS je napájaná z batérie. V tomto stave UPS vydáva akustický signál (pípanie) v pravidelných 4-sekundových intervaloch.                                                               |
|                           | Bliká      | Alarm slabej batérie. Signalizuje, že sa končí autonómia batérie. V<br>tomto prípade UPS pípa v pravidelných 1 sekundových intervaloch.                                                |
|                           | Svieti     | AVR aktívne                                                                                                    |
| 25 50 75 100<br>BATTERY % | Dynamický  | Označuje odhadované percento nabitia batérií                                                                                                    |
| 25 50 75 100<br>LOAD %    | Dynamický  | Signalizuje percentuálne zaťaženie UPS v porovnaní s jeho menovitou hodnotou.                                                                                                    |
| Z                         | Bliká      | Vyžaduje sa údržba. Kontaktujte centrum podpory.                                                                                                    |
|                           | Svieti     | Indikuje, že časovač je aktívny (naprogramované zapnutie a vypnutie).<br>Časovač je možné aktivovať/deaktivovať pomocou dodaného softvéru.                                             |
| $\bigcirc$                | Bliká      | 1 minútu, kým sa UPS znova nezapne, alebo 3 minúty, kým sa nevypne                                                                                                    |
|                           | Vypnuté*   | Zásuvky EnergyShare nie sú nakonfigurované. (Vždy aktívny).                                                                                                    |
|                           | Pokračuje* | Pomocou softvéru UPStools bola nakonfigurovaná udalosť spojená so zásuvkami EnergyShare (napr. prahová hodnota predbežného alarmu konca vybitia), ale zásuvky sú v tomto čase aktívne. |
|                           | Bliká*     | Vyskytla sa súvisiaca udalosť: zásuvky EnergyShare boli odpoiené.                                                                                                    |

\* Ďalšie informácie o konfigurácii zásuviek EnergyShare nájdete v časti "Ďalšie funkcie "

## OBLASŤ MERANÍ DISPLEJA

Na obrazovke displeja môžu byť postupne zobrazené najdôležitejšie merania vzťahujúce sa k UPS.. Ak je UPS zapnutý, potom displej zobrazuje hodnotu napätia elektrickej siete.

Pre zobrazenie iného merania, opakovane stláčajte tlačidlo "SEL" dovtedy, pokiaľ sa nezobrazia požadované hodnoty merania.

V prípade poruchy/alarmu (FAULT) alebo uzamknutia (LOCK) sa na displeji automaticky zobrazí typ a kód príslušného alarmu.

Niektoré príklady sú uvedené nižšie:

| GRAFICKÝ PRÍKLAD <sup>(1)</sup> | POPIS                                                       |  | GRAFICKÝ PRÍKLAD <sup>(1)</sup> | POPIS                                                       |
|---------------------------------|-------------------------------------------------------------|--|---------------------------------|-------------------------------------------------------------|
|                                 |                                                             |  |                                 |                                                             |
| IN 227 v                        | Napätie siete                                               |  | BATT 80 %                       | Percento nabitia batérie                                    |
|                                 |                                                             |  |                                 | []                                                          |
| IN <b>499</b> Hz                | Frekvencia siete                                            |  | BATT B2 V                       | Celkové napätie batérie                                     |
|                                 |                                                             |  |                                 |                                                             |
| OUT 230 v                       | Výstupné napätie UPS                                        |  | LOAD %                          | Percento pripojenej<br>záťaže                               |
|                                 |                                                             |  |                                 |                                                             |
| SOO Hz                          | Výstupná frekvencia<br>napätia                              |  |                                 | Prúd odoberaný<br>záťažou                                   |
|                                 |                                                             |  |                                 |                                                             |
| BATT 75 min                     | Ostávajúca doba<br>zálohovania                              |  | 55°                             | Teplota chladiaceho<br>systému elektroniky vo<br>vnútri UPS |
|                                 |                                                             |  |                                 |                                                             |
| FOZ                             | Porucha/ Alarm <sup>(2)</sup> :<br>zobrazí sa príslušný kód |  | L52 LOCK                        | Zámok <sup>(2)</sup> : zobrazí sa<br>príslušný kód          |

(1) Hodnoty uvedené na obrázkoch v tabuľke sú len orientačné.

(2) Kódy FAULT / LOCK sa môžu zobraziť iba vtedy, ak sú aktívne (prítomnosť poruchy/alarmu alebo zámku).

# \_\_\_\_\_

DTW, s.r.o., Gogoľova 18, 851 01 Bratislava

## Konfigurácia prevádzkového režimu

Oblasť displeja znázornená na obrázku zobrazuje aktívny prevádzkový režim a umožňuje užívateľovi zvoliť si ďalšie režimy priamo z displeja.

#### POSTUP:

- Pre prístup do konfiguračnej oblasti, podržte tlačidlo "SEL" aspoň 3 sekundy.
- Rozsvieti sa ikona zobrazujúca aktuálne nastavený režim.
- Ak chcete zmeniť režim stlačte tlačidlo "ON".
- Pre potvrdenie zvoleného režimu stlačte tlačidlo "SEL" aspoň na 3 sekundy.

### MOŽNÉ NASTAVENIA

UPS je navrhnutá na konfiguráciu v rôznych prevádzkových režimoch:

- L.I. normálny prevádzkový režim
- ECO je režim, v ktorom UPS spotrebúva najmenšie množstvo energie, a preto je najefektívnejší
- MODE pomocou softvéru UPS Tools je možné prispôsobiť prevádzkové charakteristiky UPS.

### DODATOČNÉ FUNKCIE

#### **REŽIM "BATTERY SWAP"**

Režim "battery swap" zabezpečuje, že UPS zostane v normálnej prevádzke zo siete. V tomto stave je záťaž napájaná priamo zo vstupnej siete, akékoľvek prerušenie v sieti priamo ovplyvňuje záťaž.

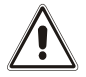

#### <u>UPOZORNENIE</u>: PRED VYKONANÍM NASLEDUJÚCEHO POSTUPU SA UISTITE, ČI UPS NIE JE V REŽIME BATTERY SWAP

#### Upozornenie: aj keď je UPS zapnutá, v prípade výpadku siete je záťaž odpojená.

Ak sa vstupná sieť odchyľuje od stanovených tolerancií, UPS sa automaticky prepne do režimu Stdby a odpojí záťaž.

Ak chcete prepnúť UPS do režimu "battery swap" súčasne stlačte a podržte tlačidlá ON a SEL aspoň na 4 sekundy. Kód "C02" sa zobrazí na displeji.

Pre návrat do normálneho prevádzkového režimu stlačte opäť tlačidlá ON a SEL aspoň na 4 sekundy..

#### PROGRAMOVATEĽNÁ POMOCNÁ ZÁSUVKA (EnergyShare)

EnergyShare sú zásuvky, ktoré za určitých prevádzkových podmienok umožňujú automatické odpojenie záťaže, ktorá na ne pôsobí. Udalosti, ktoré určujú automatické odpojenie zásuviek EnergyShare, môže používateľ zvoliť prostredníctvom konfiguračného softvéru **UPStools**. Napríklad je možné zvoliť odpojenie po určitej dobe prevádzky batérie; alebo keď bola dosiahnutá prahová hodnota predbežného alarmu pre vybitie batérie, alebo keď dôjde k udalosti preťaženia. Funkcia EnergyShare je spojená s ikonou na displeji, ktorej význam je vysvetlený v časti "*Správy na displeji*" Prítomnosť a počet týchto zásuviek závisí od typu UPS a oproti ostatným zásuvkám sú odlíšené inou farbou.

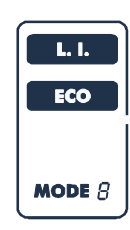

#### SVORKOVNICA NÚDZOVÉHO VYPNUTIA

Ovládanie núdzového vypnutia umožňuje implementáciu funkcie REPO (Remote Emergency Power Off) a zapnutie / vypnutie UPS na diaľku.

Záložný zdroj je výrobcom dodávaný so skratovanými svorkami REPO. Pri inštalácii odstráňte skrat a pripojte ho k normálne uzavretému kontaktu zariadenia.

V núdzovom režime, ak sa použije zastavovacie zariadenie, otvorí sa ovládanie REPO a UPS prejde do pohotovostného režimu, záťaž sa úplne odpojí..

Upozornenie: pred reštartom UPS je potrebné reštartovať funkciu núdzového vypnutia.

Obvod svorkovnice diaľkového ovládania je samostatne napájaný obvodmi SELV. Preto nie je potrebné externé napájanie. Keď je kontakt zopnutý, cirkuluje maximálny prúd 15 mA.

Všetky spojenia so svorkovnicou diaľkového ovládania sú realizované káblom, ktorý zaručuje dvojité izolačné spojenie.

Logika pripojenia:

• PIN 1-2 REPO

Funkcia sa aktivuje pri otvorení kontaktu

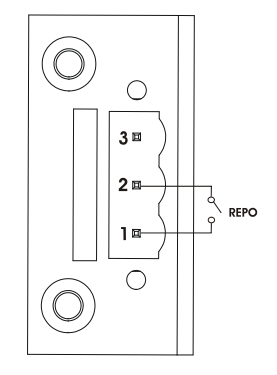

• PIN 2-3 REMOTE ON, REMOTE ON/OFF

Funkcia s aktivuje pri zatvorení kontaktu. Predvolené nastavenie je REMOTE ON, je konfigurovateľné na REMOTE ON/OFF použitím softvéru **UPSTools**.

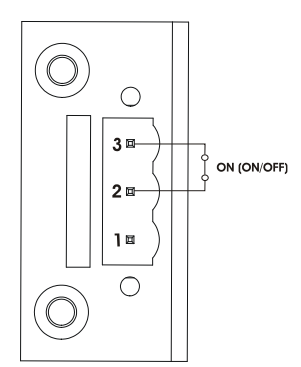

## Softvér

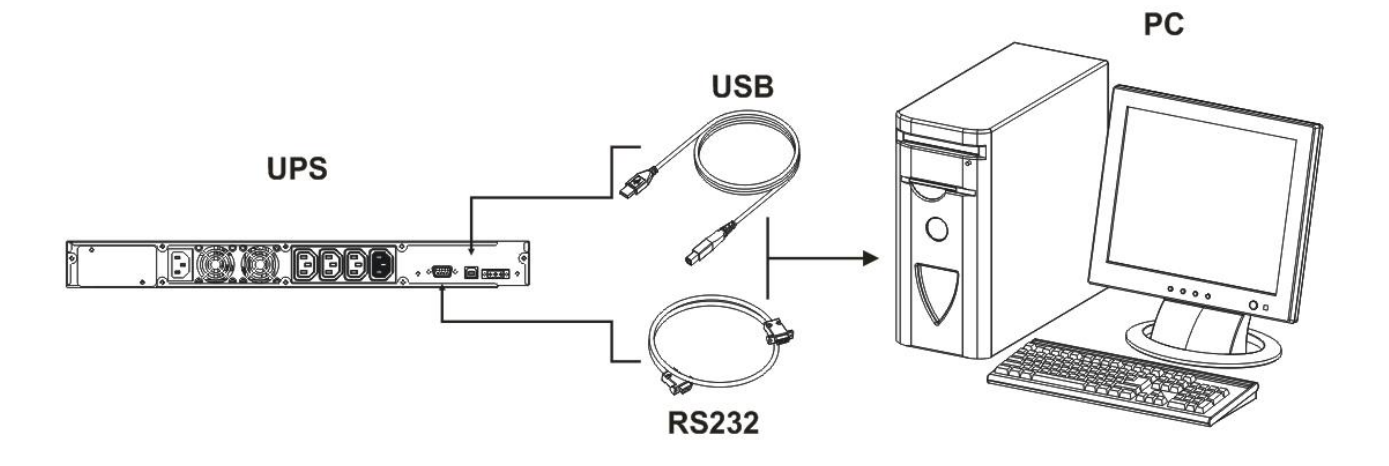

### SOFTVÉR NA MONITOROVANIE A OVLÁDANIE

Softvér **PowerShield3** zaručuje efektívnu a intuitívnu správu UPS, pričom zobrazuje všetky najdôležitejšie informácie, ako je vstupné napätie, aplikovaná záťaž a kapacita batérie.

Je tiež schopný vykonávať operácie vypnutia a odosielať e-maily, textové správy a sieťové správy automaticky, keď nastanú určité udalosti (vybrané používateľom).

#### INŠTALÁCIA:

- 1) Pripojte jeden z komunikačných portov UPS k jednému z komunikačných portov PC pomocou dodaného kábla.
- 2) Stiahnite si softvér z web stránky výberom konkrétneho operačného systému.
- 3) Postupujte podľa pokynov inštalačného softvéru.
- 4) Viac informácií nájdete v užívateľskej príručke, ktorú môžete stiahnuť z webovej stránky.

### KONFIGURAČNÝ SOFTVÉR

Softvér **UPStools** umožňuje konfiguráciu a plné zobrazenie stavu UPS cez USB alebo RS232. Zoznam možných konfigurácií dostupných pre používateľoa nájdete v odseku Konfigurácia UPS..

#### INŠTALÁCIA:

- 1) Pripojte jeden z komunikačných portov UPS k jednému z komunikačných portov PC pomocou dodaného kábla.
- Postupujte podľa pokynov k inštalácii uvedených v príručke k softvéru, ktorú nájdete v adresári UPSTools alebo si ju môžete stiahnuť z web stránky.

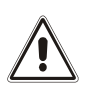

POZOR:

AK je použitý komunikačný port RS232, nie je možné komunikovať s portom USB a naopak. Na komunikáciu s UPS je vhodné použiť kábel kratší ako 3 metre. Na získanie ďalších komunikačných portov s rôznymi funkciami, nezávislými od štandardných portov USB a RS232 na UPS je k dispozícii rôzne príslušenstvo, ktoré je možné vložiť do slotu pre komunikačnú kartu.

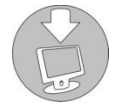

Na webovej stránke si overte, či je dostupná aktualizovaná verzia softvéru a získajte viac informácií o dostupnom príslušenstve.

# Konfigurácia UPS

Nasledovná tabuľka zobrazuje všetky možné konfigurácie, ktoré môžu užívatelia použiť a prispôsobiť UPS ich individuálnym potrebám. Tieto nastavenia je možné vykonať pomocou softvéru Upstools

| FUNKCIA                           | POPIS                                                                            | PREDVOLENÉ                           | MOŽNÉ KONFIGURÁCIE                                                                                                    |
|-----------------------------------|----------------------------------------------------------------------------------|--------------------------------------|----------------------------------------------------------------------------------------------------|
| Output frequency                  | Voľba menovitej výstupnej<br>frekvencie                                          | Auto                                 | <ul> <li>50 Hz</li> <li>60 Hz</li> <li>Auto: automatické nastavenie výstupnej frekvencie</li> </ul>                                                                                             |
| Output voltage                    | Voľba nominálnej hodnoty<br>výstupného napätia                                   | 230V                                 | 220 - 240 v 1V krokoch                                                                                                    |
| Operation mode                    | Voľba prevádzkových<br>režimov                                                   | L.I.                                 | <ul> <li>L.I.</li> <li>ECO</li> <li>OTHER (Režim)</li> </ul>                                                                                                    |
| Power-off due to minimum charge   | Automatické vypnutie UPS v<br>režime batérie, ak je nabitie<br>nižšie ako 5%.    | Blokované                            | <ul><li>Enabled (Povolené)</li><li>Disabled (Blokované)</li></ul>                                                                                                    |
| Autonomy limit                    | Maximálna doba prevádzky<br>z batérie                                            | Blokované                            | <ul> <li>Disabled (úplné vybitie batérie)</li> <li>(1 - 65000) sek. v 1 sek krokoch</li> </ul>                                                                                                  |
| Battery low<br>warning            | Predpokladaná doba<br>zálohovania pre alarm<br>batéria vybitá                    | 3 min.                               | (1 - 255) min. v1 min krokoch                                                                                                    |
| Battery test                      | Časový interval pre<br>automatický test batérie                                  | 40 hodín                             | <ul> <li>Disabled</li> <li>(1 - 1000) h v 1 hod krokoch</li> </ul>                                                                                                    |
| Maximum charge<br>alarm threshold | Vyberte limit preťaženia                                                         | Blokované                            | <ul> <li>Disabled</li> <li>(0 - 103) % v 1% krokoch</li> </ul>                                                                                                    |
| EnergyShare                       | Zvoľte prevádzkový režim<br>zásuvky                                              | Vždy pripojený                       | <ul> <li>Vždy pripojený</li> <li>Odpojenie po x sekundách prevádzky na batériu</li> <li>Odpojenie po x sekundách po alarme vybitia batérie</li> <li> (pozrite manuál <b>UPStools</b></li> </ul> |
| Input frequency tolerance range   | Voľba rozsahu vstupnej<br>frekvencie pre normálnu<br>prevádzku                   | ± 5%                                 | (±3 - ±10) % v 1% krokoch                                                                                                    |
| Power-on delay                    | Doba na automatické<br>opätovné prepnutie na sieť<br>po obnovení napájania siete | 5 sekúnd.                            | <ul> <li>Disabled</li> <li>(1 - 255) sek. v 1 sek krokoch</li> </ul>                                                                                                    |
| Remote Switch<br>on/off feature   | Voľba funkcie prislúchajúcej<br>ku konektoru RS232.                              | Pin 1-2 REPO<br>Pin 2-3 Remote<br>ON | <ul> <li>Pin 1-2 REPO</li> <li>Pin 2-3 Remote ON, Remote ON/OFF</li> </ul>                                                                                                    |

# Komunikačné porty

Na zadnej strane UPS (pozri Pohľady na UPS), sa nachádzajú nasledovné komunikačné porty:

- RS232 konektor
- USB konektor
- Rozširujúci slot pre komunikačné karty

## KONEKTOR RS232

|                                                                                                    | RS232 KONEKTOR                                                 |                                                         |  |
|----------------------------------------------------------------------------------------------------|----------------------------------------------------------------|---------------------------------------------------------|--|
| $\begin{array}{c c} \hline & \hline & \hline & \hline & \hline & \hline & \hline & \hline & \hline & \hline $ |                                                                |                                                         |  |
| PIN #                                                                                                    | SIGNAL                                                         | POZNÁMKA                                                |  |
| 1                                                                                                    | Programovateľný výstup *:<br>[predvolené: UPS uzamknuté]       |                                                         |  |
| 2                                                                                                    | TXD                                                            | (*) Opto izolovaný kontakt max v 20)/de / 25mA          |  |
| 3                                                                                                    | RXD                                                            | Tieto kontakty môžu byť spojené s inými udalosťami      |  |
| 5                                                                                                    | 5 GND pomocou dodaného softvéru                                |                                                         |  |
| 6                                                                                                    | Napájanie DC (I <sub>max</sub> = 20mA)                         | 1                                                       |  |
| 8 Programovateľný výstup *:<br>[predvolené: predbežný alarm slabej batérie]                                   |                                                                | Ďalšie informácie o prepojení s UPS nájdete v príručke. |  |
| 9                                                                                                    | Programovateľný výstup *:<br>[predvolené: prevádzka z batérií] |                                                         |  |

## Komunikačný Slot

UPS je vybavený rozširujúcim slotom pre komunikačné karty (pozri obrázok vpravo), ktorý umožňuje zariadeniu komunikovať pomocou hlavných komunikačných štandardov. Niekoľko príkladov:

Druhý RS232 a USB port

- Sériový duplikátor
- Ethernet sieťová karta s protokolom TCP/IP, HTTP a SNMP
- Karta prevodníka protokolu JBUS / MODBUS
- Karta prevodníka protokolu PROFIBUS
- Karta s relé izolovanými kontaktami

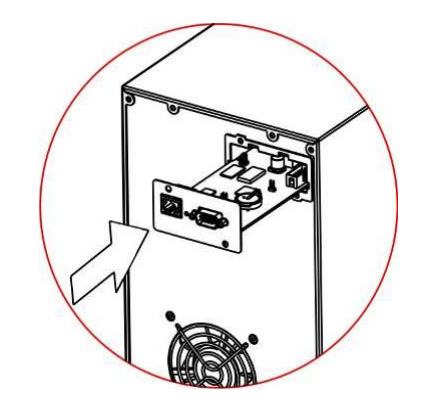

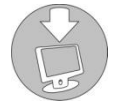

Na webovej stránke si overte dostupnosť ďalšieho komunikačného príslušenstva

## VÝMENA BATÉRIE

UPS obsahuje batériu, výmena batérie je jednoduchá (hot swap) a bezpečná vďaka systému chráneného pripojenia.

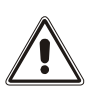

- PO ODPOJENÍ BATÉRIE, ZÁŤAŽE PRIPOJENÉ K UPS NIE SÚ CHR8NENÉ V PRÍPADE VÝPADKU SIETE
- BATÉRIA JE ŤAŽKÁ, PRI JEJ V7MENE BUĎTE OPATRNÍ.
- Nastavte UPS do režimu "battery swap" stlačením a podržaním tlačidiel ON and SEL na 4 sekundy (Pozri časť. Konfigurácia prevádzkového režimu), na displeji sa zobrazí kód "C02" POZNÁMKA: v tomto stave je záťaž napájaná zo siete

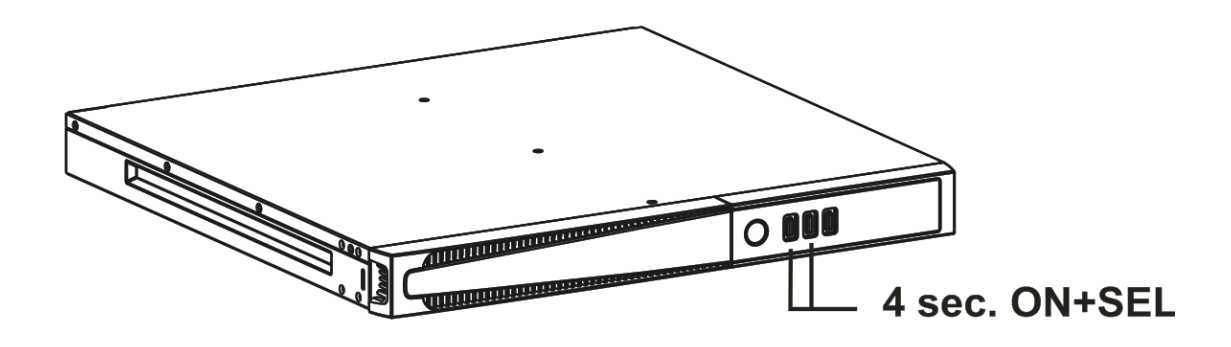

2. Batéria je umiestnená za predným panelom UPS. Odstráňte predný panel ako je znázornené na obrázku nižšie.

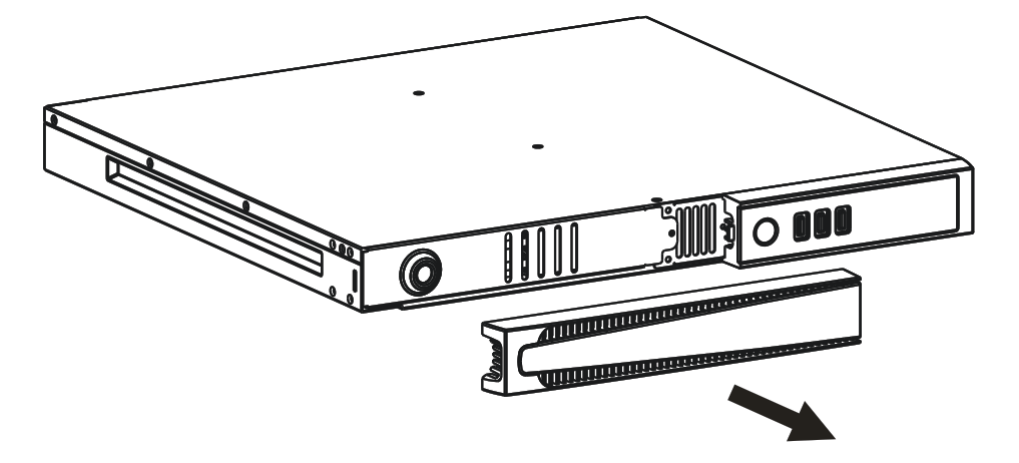

3. Odstráňte pridržiavaci panel batérie podľa operácií znázornených na obrázku nižšie. Odpojte konektor, ktorý spája batériu s UPS.

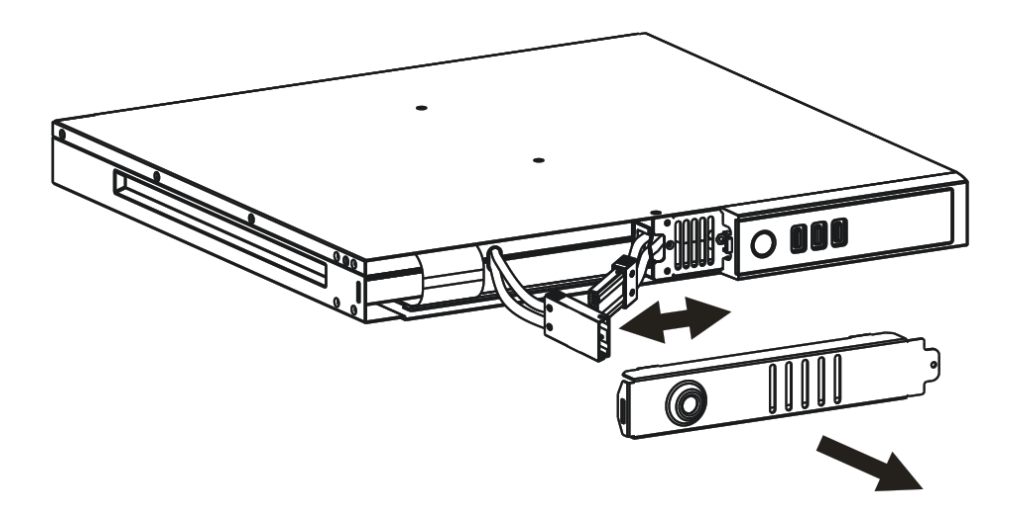

4. Vytiahnite batériu smerom von ako je znázornené na obrázku nižšie. Pri vyberaní a zdvíhaní batérie buďte opatrní pretože je ťažká. UPOZORNENIE: Nová batéria musí obsahovať rovnaký počet a typ batérií (pozri štítok umiestnený na súprave batérií v blízkosti konektora).

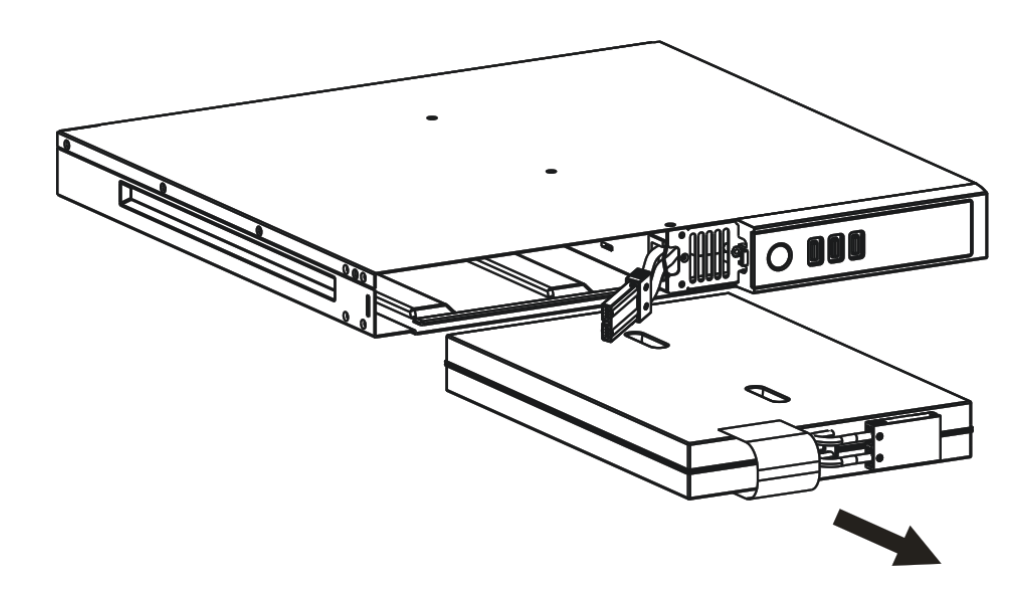

- Vložte novú batériu do priehradky a zasuňte ju do UPS. Pripojte kábel batérie k UPS. Vráťte späť pridržiavací panel batérie a zatvorte predný kryt. Nastavte UPS do normálneho prevádzkového režimu stlačením ON + SEL na aspoň 4 sekundy.
- 6. Uistite sa, že displej nezobrazuje kód C02.
- 7. Stlačte tlačidlo ON na 5 sekúnd, aby ste spustili procedúru overenia stavu batérie.

# **RIEŠENIE PROBLÉMOV**

Nesprávna funkcionalita UPS nie je vždy indikátorom poruchy a môže byť spôsobená menšími alebo ľahko riešiteľnými problémami Preto odporúčame pozrieť si nižšie uvedenú tabuľku, ktorá obsahuje informácie, ktoré Vám pomôžu vyriešiť najbežnejšie

problémy.

| PROBLÉM                                                      | MOŽNÁ PRÍČINA                                                                        | RIEŠENIE                                                                                                    |
|--------------------------------------------------------------|--------------------------------------------------------------------------------------|----------------------------------------------------------------------------------------------------|
|                                                              |                                                                                      |                                                                                                    |
|                                                              | HLAVNÝ VYPÍNAČ NIE JE<br>ZATLAČENÝ                                                   | Zatlačte vypínač ON/OFF na prednom paneli.                                                                                                    |
|                                                              | CHÝBA HLAVNÝ NAPÁJACÍÍ<br>KÁBEL                                                      | Skontrolujte, či je napájací kábel správne pripojený.                                                                                                 |
| DISPLEJ SA<br>NEROZSVIETI                                    | ŽIADNE SIEŤOVÉ NAPÄTIE<br>(BLACKOUT)                                                 | Uistite sa, že je v zásuvke do ktorej je UPS pripojený napätie (skúste napríklad pripojiť stolnú lampu).                                              |
|                                                              | VYPNUTIE ISTIČA NA<br>VSTUPE                                                         | Ak je vypnutý, zapnite istič zatlačením tlačidla na zadnej<br>strane UPS.<br><u>UPOZORNENIE</u> : Uistite sa, že na výstupe UPS nie je<br>preťaženie. |
|                                                              |                                                                                      |                                                                                                    |
| DISPLEJ SVIETI, ALE                                          | UPS JE V<br>POHOTOVOSTNOM<br>REŽIME                                                  | Pre napájanie záťaže na prednom paneli zatlačte tlačidlo<br>"ON".                                                                                     |
| ZATAZ NIE JE NAPAJANA                                        | ZÁŤAŽ NIE JE PRIPOJENÁ                                                               | Skontrolujte pripojenie záťaže.                                                                                                    |
|                                                              |                                                                                      |                                                                                                    |
| UPS PRACUJE Z BATÉRIE                                        | VSTUPNÉ NAPÄTIE JE<br>MIMO ROZSAHU<br>DOVOLENEJ TOLERANCIE<br>PRE PREVÁDZKU ZO SIETE | Problém so sieťou. Počkajte na návrat siete do rozsahu.<br>UPS sa vráti automaticky do prevádzky zo siete.                                            |
| BEZ OHĽADU NA<br>PRÍTOMNOSŤ SIETE                            | VYPNUTIE ISTIČA NA<br>VSTUPE                                                         | Ak je vypnutý, zapnite istič zatlačením tlačidla na zadnej<br>strane UPS.<br><u>UPOZORNENIE:</u> Uistite sa, že na výstupe UPS nie je<br>preťaženie.  |
|                                                              |                                                                                      |                                                                                                    |
| UPS NEPRACUJE A<br>DISPLEJ ZOBRAZUJE<br>KÓD: <b>A06, A08</b> | TEPLOTA UPS JE NIŽŠIA<br>AKO 0°C                                                     | Skontrolujte teplotu prostredia v ktorom je UPS nainštalovaný; ak je príliš nízka, zvýšte ju nad minimálny prah (0°C).                                |
|                                                              | <br>                                                                                 |                                                                                                    |
| DISPLAJ ZOBRAZUJE<br>KÓD: <b>L11</b>                         | CHYBA VSTUPNÉHO RELÉ                                                                 | Vypnite a odpojte UPS od siete a kontaktujte centrum pre podporu.                                                                                     |

| PROBLÉM                                                                                                    | MOŽNÁ PRÍČINA                                                                          | RIEŠENIE                                                                                                    |
|----------------------------------------------------------------------------------------------------|----------------------------------------------------------------------------------------|----------------------------------------------------------------------------------------------------|
| BZUČIAK ZNIE<br>NEPRETRŽITE A DISPLEJ<br>ZOBRAZUJE KÓDY: <b>A54</b> ,<br><b>F50, F51, F52, L50, L51</b> ,<br><b>L52</b>               | PRIPOJENÁ ZÁŤAŽ JE<br>PRÍLIŠ VYSOKÁ                                                    | Znížte zaťaženie po hodnotu 100% zaťaženia UPS (inak<br>sa zobrazí kód A54). Ak sa zobrazí na displeji zámok,<br>odoberte zaťaženie a vypnite a znovu zapnite UPS. |
| DISPLEJ ZOBRAZUJE<br>KÓD: <b>A61</b>                                                                                                  | VYMEŇTE BATÉRIE                                                                        | Kontaktujte centrum pre podporu pre výmenu batérie                                                                                                    |
| DISPLEJ ZOBRAZUJE<br>KÓD: <b>A62</b>                                                                                                  | BATÉRIE CHÝBAJÚ ALEBO<br>NIE SÚ PRIPOJENÉ                                              | Skontrolujte, či je batéria prítomná a pripojená                                                                                                    |
| DISPLEJ ZOBRAZUJE<br>KÓD: <b>A63</b>                                                                                                  | BATÉRIE SÚ VYBITÉ; UPS<br>ČAKÁ NA<br>PREKROČENIEPRAHU<br>DOVOLENÉHO NAPÄTIA<br>BATÉRIE | Čakajte, pokiaľ sa batérie nenabijú, alebo nútene zapnite<br>UPS podržaním tlačidla "ON" na aspoň 2 sekundy.                                                       |
| BZUČIAK ZNIE<br>NEPRETRŽITE A DISPLEJ<br>ZOBRAZUJE KÓDY: <b>F38</b>                                                                   | UPS JE V PORUCHE;<br>PRAVDEPODOBNE SA<br>ČOSKORO ZABLOKUJE                             | Ak je to možné, odpojte záťaže, vypnite UPS a opäť ho zapnite; ak sa problém opakuje, volajte centrum podpory.                                                     |
| BZUČIAK ZNIE<br>NEPRETRŽITE A DISPLEJ<br>ZOBRAZUJE KÓDY: <b>F04</b> ,<br><b>L04</b>                                                   | TEPLOTA CHLADIČA V UPS<br>JE PRIVYSOKÁ                                                 | Skontrolujte teplotu prostredia, v ktorom je UPS<br>umiestnený. Teplota nesmie prekročiť 40°C.                                                                     |
| BZUČIAK ZNIE<br>NEPRETRŽITE A DISPLEJ<br>ZOBRAZUJE KÓDY: <b>F53</b> ,<br><b>L53</b>                                                   | PORUCHA JEDNÉHO<br>ALEBO VIAC ZARIADENÍ<br>NAPÁJANÝCH Z UPS                            | Odpojte všetky záťaže, vypnite UPS a opäť zapnite,<br>pripájajte záťaže po jednej pre identifikovanie chybnej.                                                     |
| BZUČIAK ZNIE<br>NEPRETRŽITE A DISPLEJ<br>ZOBRAZUJE KÓDY: <b>F60</b> ,<br><b>L05, L07, L13, L20, L21,</b><br><b>L40, L41, L42, L43</b> | PORUCHA UPS                                                                            | Ak je to možné, odpojte záťaže, vypnite UPS a opäť ho zapnite; ak sa problém opakuje, volajte centrum podpory.                                                     |
| DISPLEJ ZOBRAZUJE<br>KÓDY: <b>C01, C02, C03</b>                                                                                       | JE AKTÍVNY VZDIALENÝ<br>PRÍKAZ                                                         | Ak nie je žiadaný, skontrolujte stav vstupných príkazov na<br>akejkoľvek voliteľnej kontaktnej karte.                                                              |
| DISPLEJ ZOBRAZUJE <b>C02</b>                                                                                                    | FUNKCIA MANUÁLNEHO<br>OBTOKU JE AKTÍVNA                                                | Pre ukončenie režimu ručného obtoku zatlačte tlačidlá<br>ON+SEL naraz na 4 sekundy.                                                                                |

### UPOZORNENIE:

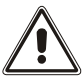

UPS v prípade trvalej poruchy nebude schopný napájať záťaž. Pre zaistenie úplnej ochrany vášho zariadenia vám odporúčame nainštalovať zariadenie ATS (Automatic Transfer Switch) alebo externý automatický obtok.

Viac informácií nájdete na našej webovej stránke

# KÓDY POPLACHOV

Pomocou sofistikovaného samo diagnostického systému dokáže UPS skontrolovať a zobraziť na paneli displeja jeho stav a akékoľvek chyby a/alebo poruchy, ktoré môžu počas prevádzky nastať. Ak problém nastane, UPS signalizuje na displeji udalosť so zobrazením kódu a príslušným typom poplachu (FAULT and/or LOCK).

## FAULT/ PORUCHA

Reporty typu FAULT môžu byť rozdelené do troch kategórií:

Anomalies/ Anomálie: toto sú minoritné problémy, ktorých výsledkom nie je vypnutie UPS, ale obmedzujú jeho výkonnosť, alebo bránia použitiu určitých vlastností

| KÓD | POPIS                                                            |
|-----|------------------------------------------------------------------|
| A06 | Teplota snímača 1 pod 0°C                                        |
| A08 | Teplota snímača 2 pod 0°C                                        |
| A54 | Percento zaťaženia vyššie ako nastavený limit používateľa        |
| A61 | Vymeňte batérie                                                  |
| A62 | Chýbajú batérie alebo batériový box chýba alebo nie je pripojený |
| A63 | Čakanie na nabitie batérie                                       |

Alarms/ Poplachy: tieto problémy sú kritickejšie ako poruchy, pretože ak pretrvávajú, tak môžu spôsobiť vypnutie UPS aj vo veľmi krátkom čase.

| KÓD | POPIS                     |
|-----|---------------------------|
| F04 | Nadmerná teplota chladiča |
| F05 | Chybný snímač teploty 1   |
| F07 | Chybný snímač teploty 2   |
| F38 | Chybná nabíjačka batérie  |
| F50 | Preťaženie: záťaž > 103%  |
| F51 | Preťaženie: záťaž > 110%  |
| F52 | Preťaženie: záťaž > 150%  |
| F53 | Skrat                     |
| F60 | Prepätie batérie          |

> Active commands/ Aktívne príkazy: signalizujú prítomnosť aktívneho vzdialeného príkazu.

| CODE | DESCRIPTION                                      |
|------|--------------------------------------------------|
| C01  | Vzdialený prístup 1 (Switch On/Off)              |
| C02  | Vzdialený prístup 2 (Load supplied by the mains) |
| C03  | Vzdialený prístupl 3 (Switch On/Off)             |
| C04  | Prebieha test batérie                            |

### LOCK/ BLOKOVANIE

Správy typu LOCK (blok) sú obyčajne predchádzané poplachom a kvôli ich dôležitosti je výsledkom vypnutie striedača a napájanie záťaže cez obtok (postup je vyňatý v prípade blokovaní z dôvodu veľkých a dlhotrvajúcich preťažení a blokovania po skrate).

| KÓD | POPIS                            |
|-----|----------------------------------|
| L04 | Nadmerná teplota chladiča        |
| L05 | Chybný snímač teploty 1          |
| L07 | Chybný snímač teploty 2          |
| L11 | Chybné vstupné relé              |
| L13 | Prednabitie kondenzátora zlyhalo |
| L20 | Podpätie kondenzátorov           |
| L21 | Prepätie kondenzátorov           |
| L40 | Prepätie meniča                  |
| L41 | Trvalé výstupné napätie          |
| L42 | Nesprávne napätie meniča         |
| L43 | Podpätie meniča                  |
| L50 | Preťaženie: záťaž > 103%         |
| L51 | Preťaženie: záťaž > 110%         |
| L52 | Preťaženie: záťaž > 150%         |
| L53 | Skrat                            |

# **TECHNICKÉ ÚDAJE**

| MODELY UPS                       |       | VSR 800                                    | VSR 1100               |
|----------------------------------|-------|--------------------------------------------|------------------------|
| IVSTUP                           |       |                                            |                        |
| Menovité napätie                 | [Vac] | 220 - 230 - 240                            |                        |
| Maximálne prevádzkové napätie    | [Vac] | 300                                        |                        |
| Menovitá frekvencia              | [Hz]  | 50 - 60                                    |                        |
| Menovitý prúd (1)                | [A]   | 3.9                                        | 5.3                    |
| BATÉRIA                          |       |                                            |                        |
| Doba nabitia (štandardné verzie) | [h]   | < 4h pri 80% zaťažení                      |                        |
| Počet interných batérii          |       | 4                                          |                        |
| VÝSTUPT                          |       |                                            |                        |
| Menovité napätie (2)             | [Vac] | Nastaviteľné 220 / <b>230</b> / 240        |                        |
| Frekvencia                       | [Hz]  | Nastaviteľné: 50, 60 alebo auto nastavenie |                        |
| Menovitý výkon                   | [VA]  | 800                                        | 1100                   |
| Menovitý výkon                   | [W]   | 640                                        | 880                    |
| Preťaženie: 100% < load < 110%   |       | Zo siete:                                  | blokované po 5 min     |
|                                  |       | Z batérie:                                 | blokované po 5 60 sec  |
| Preťaženie: 110% < load < 150%   |       | Zo siete                                   | blokované po 5 10 sec  |
|                                  |       | Z batérie:                                 | blokované po 5 5 sec   |
|                                  |       | Zo siete                                   | blokované po 5 1 sec   |
| Load overload > 150%             |       | Z batérie:                                 | blokované po 5 0.5 sec |
| OSTATNÉ                          |       |                                            |                        |
| Zvodový prúd smerom k zemi       | [mA]  | 1                                          |                        |
| Teplota okolia (3)               | [°C]  | 0 - 40                                     |                        |

|                     | [ ]  | 0 10                                                            |    |
|---------------------|------|-----------------------------------------------------------------|----|
| Vlhkosť             |      | < 90% bez kondenzácie                                           |    |
| Ochranné zariadenia |      | Vybitie batérie-nadprúd-skrat-prepätie-podpätie-tepelná ochrana |    |
| Rozmery W x D x H   | [mm] | 438 x 420 x 44                                                  |    |
| Hmotnosť            | [Kg] | 12                                                              | 13 |

Pre viac informácií navštívte prosím webovú stránku

(1) @ pri menovitej záťaži, menovité napätie 230 V, nabíjanie batérie

<sup>(2)</sup> Pre udržanie výstupného napätia v uvedenom rozsahu, po dlhej dobe prevádzky môže byť potrebná kalibrácia

(3) 20 - 25 °C pre dlhšiu životnosť batérie

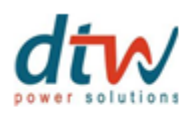

DTW, s.r.o. Gogofova 18 851 01 Bratislava Tel.: 02/63532691 Fax: 02/63532692 www.dtw.sk

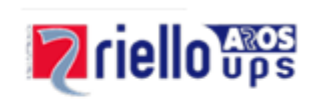